## Windows XP

1) Нажмите "Пуск" и перейдите в "Панель управления"

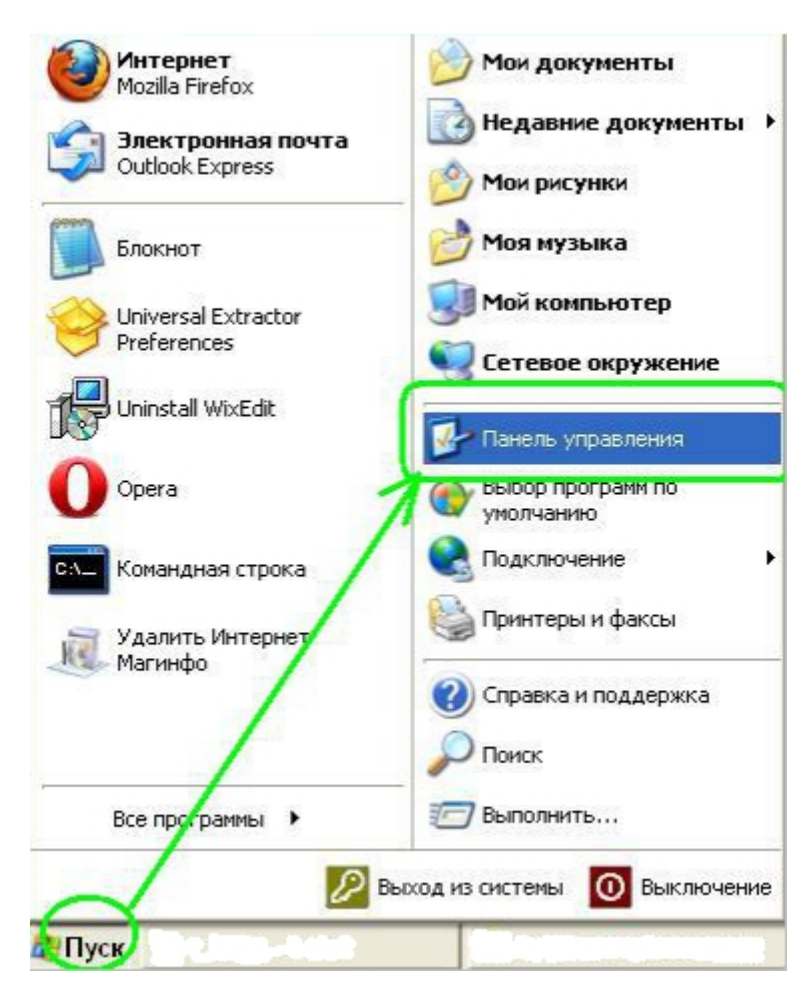

2) Перейдите в раздел "Сетевые подключения"

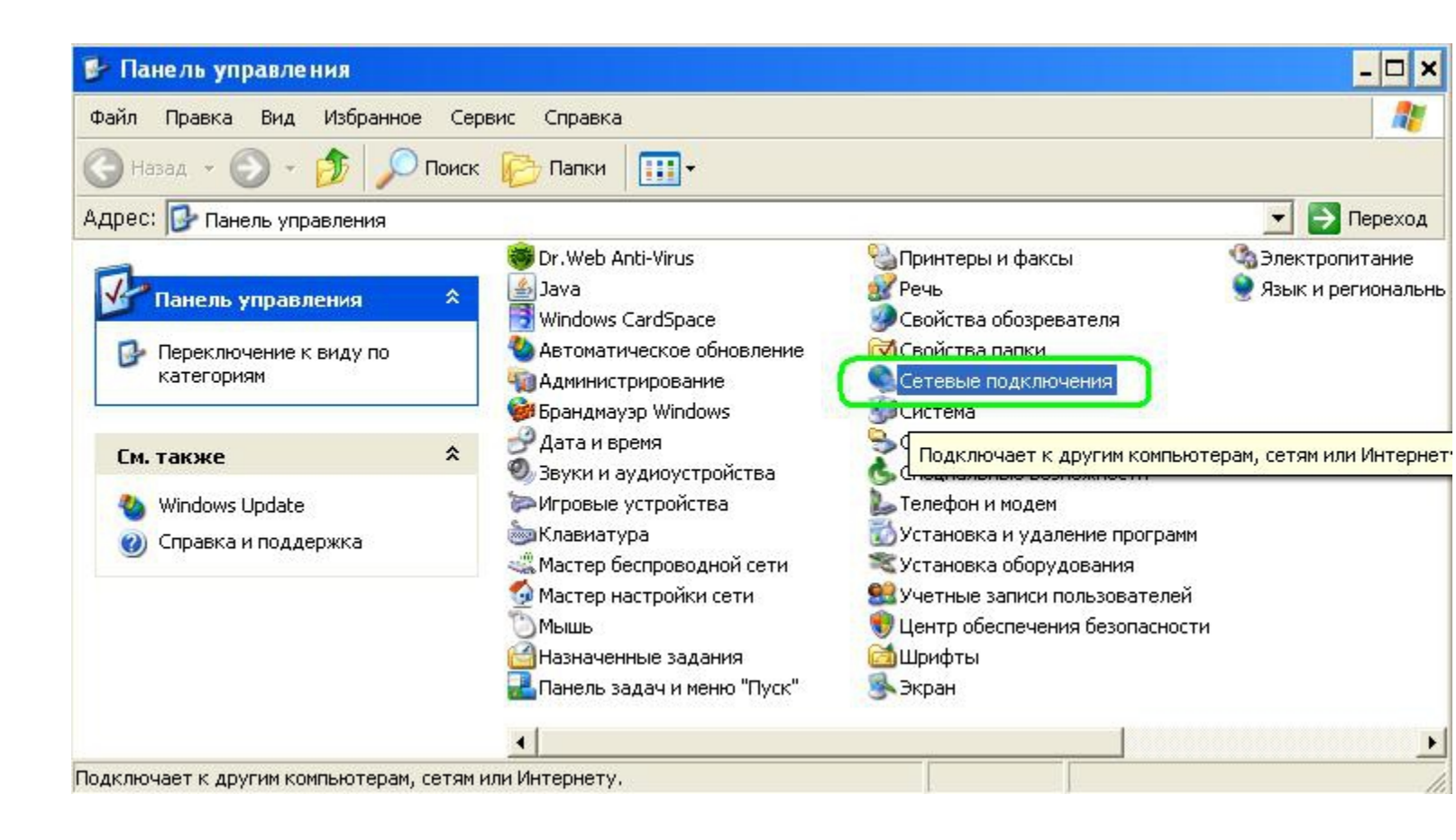

3) На используемом подключении нажмите правой кнопкой мыши и выберите пункт "Свойства".

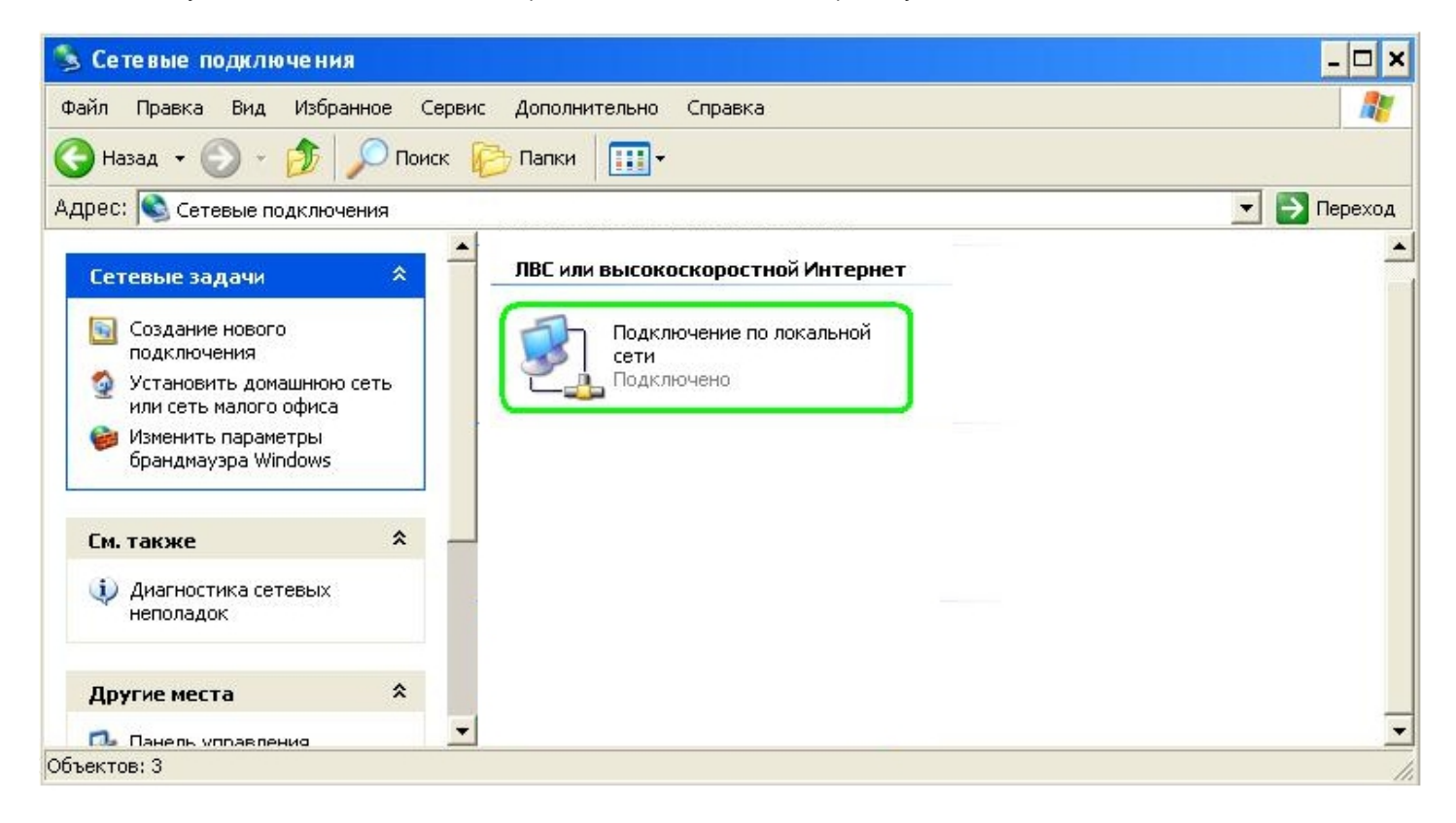

4) В открывшемся окне свойств сетевого подключения выберите "Протокол Интернета TCP/IP" и нажмите кнопку "Свойства". Появится окно "Свойства: Протокол Интернета TCP/IP". Сделайте отмеченными пункты "Получить IP-адрес автоматически" и "Получить адрес DNS-сервера автоматически".

| 🔔 Подключение по локальной сети - свойства 🛛 📍 🗙                                                                                                    | Свойства: Протокол Интернета (ТСР/IР) ? 🗙                                                                                                    |
|----------------------------------------------------------------------------------------------------|----------------------------------------------------------------------------------------------------|
| Общие Дополнительно                                                                                                    | Общие Альтернативная конфигурация                                                                                                    |
| Подключение через:<br>В AMD PCNET семейство PCI Ethern Настроить                                                                                                    | Параметры IP могут назначаться автоматически, если сеть<br>поддерживает эту возможность. В противном случае параметры<br>IP можно получить у сетевого администратора. |
| Компоненты, используемые этим подключением:                                                                                                    | Получить IP-адрес автоматически                                                                                                    |
| <ul> <li>Клиент для сетей Microsoft</li> <li>Служба доступа к файлам и принтерам сетей Micro</li> <li>Планировшик пакетов QoS</li> <li>Протокол Интернета (TCP/IP)</li> </ul> | С Использовать следующий IP-адрес:<br>IP-адрес:<br>Маска подсети:<br>Основной шлюз:                                                                                   |
| Установить Удалить Свойства                                                                                                    | Получить адрес DNS-сервера автоматически                                                                                                    |
| Протокол TCP/IP - стандартный протокол глобальных<br>сетей, обеспечивающий связь между различными<br>взаимодействующими сетями.                                               | С Использовать следующие адреса DNS-серверов:<br>Предпочитаемый DNS-сервер:                                                                                           |
| <ul> <li>При подключении вывести значок в области уведомлений</li> <li>Уведомлять при ограниченном или отсутствующем<br/>подключении</li> </ul>                               | Альтернативный DNS-сервер:<br>Дополнительно                                                                                                    |
| ОК. Отмена                                                                                                    | ОК Отмена                                                                                                    |

5) Нажмите кнопку "ОК" сначала в окне "Свойства: Протокол Интернета TCP/IP", а затем в окне свойств подключения к локальной сети.

## Windows Vista

1. Нажмите "Пуск" и перейдите в "Панель управления"

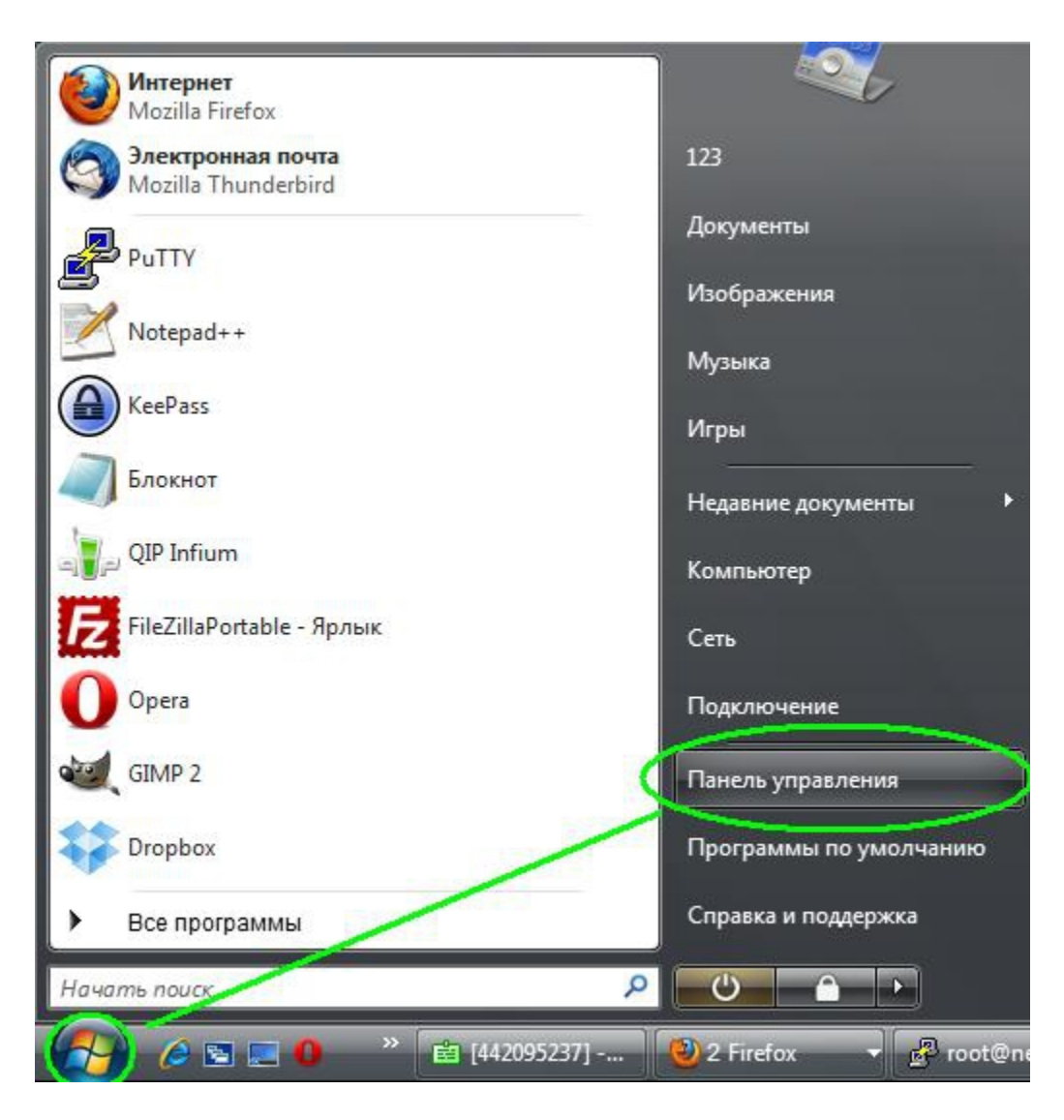

2. Перейдите в "Центр управления сетями и общим доступом"

| ~                                        |                                            |                                                                |
|------------------------------------------|--------------------------------------------|----------------------------------------------------------------|
| 🔾 🖂 🖉 🕨 Панель упра                      | вления 🕨                                   | ✓ 4 Поиск                                                      |
|                                          | Имя                                        | Категория                                                      |
| танель управления -<br>ломацияя страница | 🎄 Родительский контроль                    | Учетные записи пользователей и семейная безопасность; Безопасн |
| • Классицеский вил                       | 📑 Свойства боковой панели Windows          | Оформление и персонализация; Программы                         |
| • Классический вид                       | 💮 Свойства обозревателя                    | Сеть и Интернет; Безопасность                                  |
|                                          | 🔓 Свойства папки                           | Оформление и персонализация                                    |
|                                          | 🕎 Система                                  | Система и ее обслуживание                                      |
|                                          | 🚟 Сканеры и камеры                         | Оборудование и звук                                            |
|                                          | Соседние пользователи                      | Сеть и Интернет                                                |
|                                          | 📖 Счетчики и средства производительности   | Система и ее обслуживание                                      |
|                                          | 😤 Текст в речь                             | Оборудование и звук                                            |
|                                          | 🛄 Телефон и модем                          | Оборудование и звук                                            |
|                                          | 💶 Управление цветом                        | Оборудование и звук                                            |
|                                          | 🕼 Установка оборудования                   | Оборудование и звук                                            |
| 1                                        | 段 Устройства Bluetooth                     | Оборудование и звук                                            |
| 117                                      | 🎎 Учетные записи пользователей             | Учетные записи пользователей и семейная безопасность           |
| 1113                                     | 🐌 Центр архивации и восстановления         | Система и ее обслуживание                                      |
| 111111                                   | 🖳 Центр мобильности Windows                | Мобильные ПК                                                   |
| 1111                                     | 📔 Центр начальной настройки                | Система и ее обслуживание                                      |
|                                          | 🛞 Центр обеспечения безопасности           | Безопасность                                                   |
|                                          | 🖑 Центр обновления Windows                 | Система и ее обслуживание; Безопасность                        |
|                                          | 🔞 Центр синхронизации                      | Сеть и Интернет; Мобильные ПК                                  |
|                                          | 🕲 Центр специальных возможностей           | Специальные возможности; Оформление и персонализация           |
|                                          | 💱 Центр управления сетями и общим доступом | Сеть и Интернет                                                |
|                                          | 🥹 Центр устройств Windows Mobile           | Оборудование и звук; Сеть и Интернет; Мобильные ПК             |
|                                          | 🔣 Шрифты                                   | Оформление и персонализация                                    |
| 1113                                     | Электропитание                             | Оборудование и звук; Система и ее обслуживание; Мобильные ПК   |
|                                          | 🔊 Язык и региональные стандарты            | Часы, язык и регион                                            |

3. Нажмите "Просмотр состояния" для используемого сетевого подключения

| Задачи                              | Пентр управления     | сетями и общим доступом                 |                                     |
|-------------------------------------|----------------------|-----------------------------------------|-------------------------------------|
| Просмотр компьютеров и<br>устройств |                      | · - · · · · · · · · · · · · · · · · · · | Просмотр полной карть               |
| Подключиться к сети                 |                      |                                         |                                     |
| Управление беспроводными<br>сетями  | 1 and 1              | Несколько сетей                         | Интернет                            |
| Установка подключения или<br>сети   |                      |                                         |                                     |
| Управление сетевыми                 | 💐 default 3 (Публичи | ная сеть)                               | Настройка                           |
| подключениями                       | Доступ               | Локальная сеть и Интернет               |                                     |
| Диагностика и<br>восстановление     | Подключение          | Подключение по локальной сети           | <u>Просмотр</u><br><u>состояния</u> |

4. В открывшемся окне нажмите на кнопку "Свойства". Откроется окно "Подключение по локальной сети - свойства". Выберите "Протокол интернета версии 4 (TCP/IP v4)" и нажмите на кнопку "Свойства".

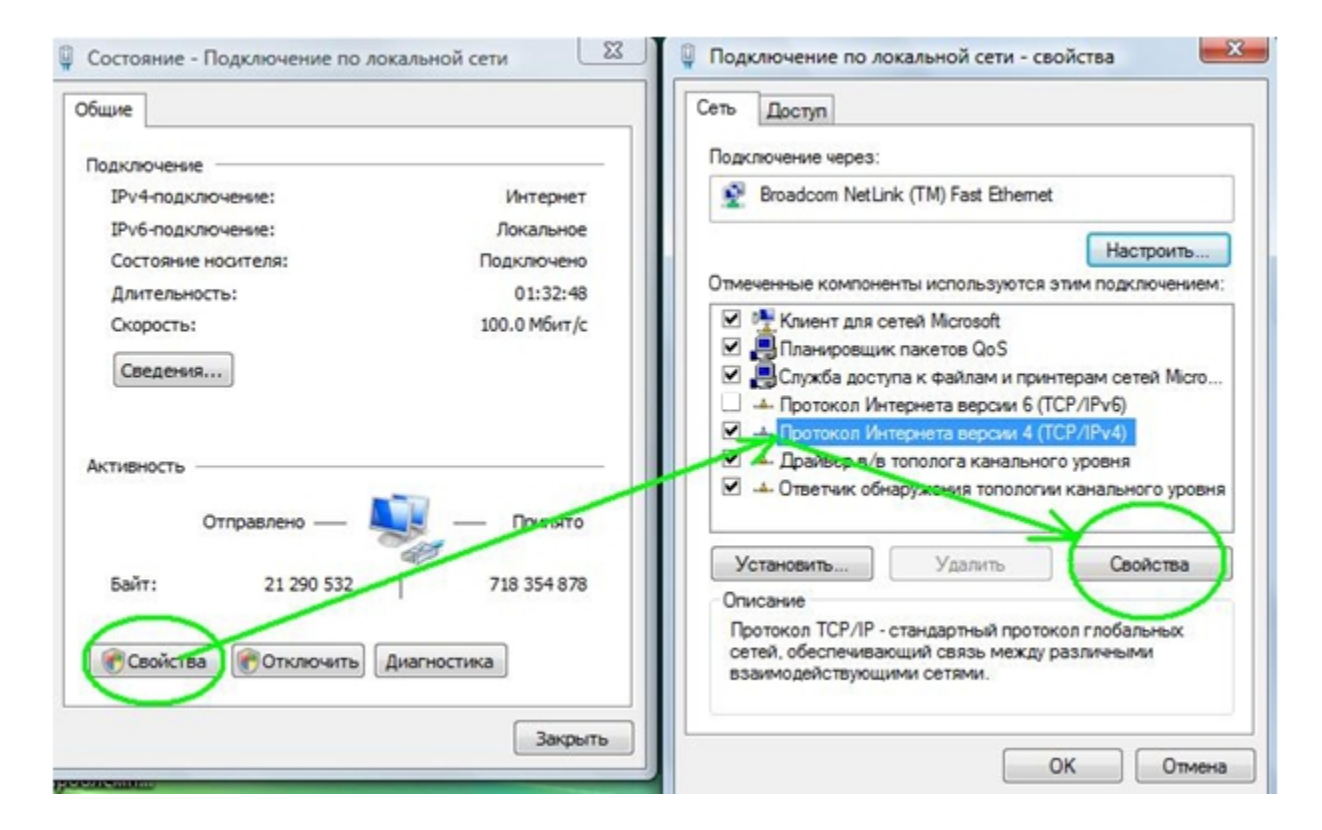

5. В открывшемся окне со свойствами отметьте пункты "Получить IP-адрес автоматически" и "Получить адрес DNS-сервера автоматически", и нажмите OK, затем «Закрыть» в окне Свойств Подключения.

| Параме     | етры IP могут назначаться ав<br>оживает эту возможность. В | атоматичес<br>противном | ки, ес<br>случа | ли сеть<br>е парам | етры  |
|------------|------------------------------------------------------------|-------------------------|-----------------|--------------------|-------|
| IР мож     | но получить у сетевого адми                                | нистратор               | a.              | 1.00               |       |
| <u>о</u> П | олучить IP-адрес автоматиче                                | ески                    |                 |                    |       |
| -© И       | спользовать следующии 19-а                                 | дрес:                   |                 |                    | i i   |
| IP-a       | дрес;                                                      | 18                      | 3               | 1                  |       |
| Maci       | ка подсети:                                                | 19                      | ÷.              | 10                 |       |
| Осн        | овной шлюз:                                                | 14                      | 2               | 1                  |       |
| <u>о</u> п | олучить адрес DNS-сервера а                                | автоматиче              | ски             |                    |       |
| <u></u> И  | спользовать следующие адр                                  | eca DNS-ce              | рверо           | в: —               |       |
| Пре,       | дпочитаемый DNS-сервер:                                    |                         |                 |                    |       |
| Аль        | тернативный DNS-сервер:                                    |                         |                 | ÷                  |       |
|            |                                                            |                         | Д               | ополнит            | ельно |

## Windows 7 / 8

1) На экране «Рабочий стол» справа внизу нажмите правой кнопкой мыши на значок подключения к сети, выберите «Центр управления сетями и общим доступом»

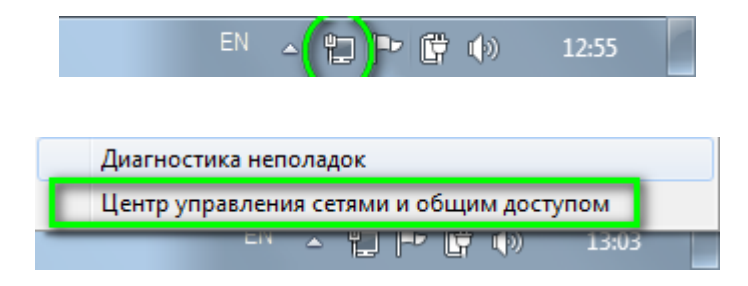

2) В открывшемся окне выберите «Подключение по локальной сети» (в Windows 8 будет написано "Ethernet")

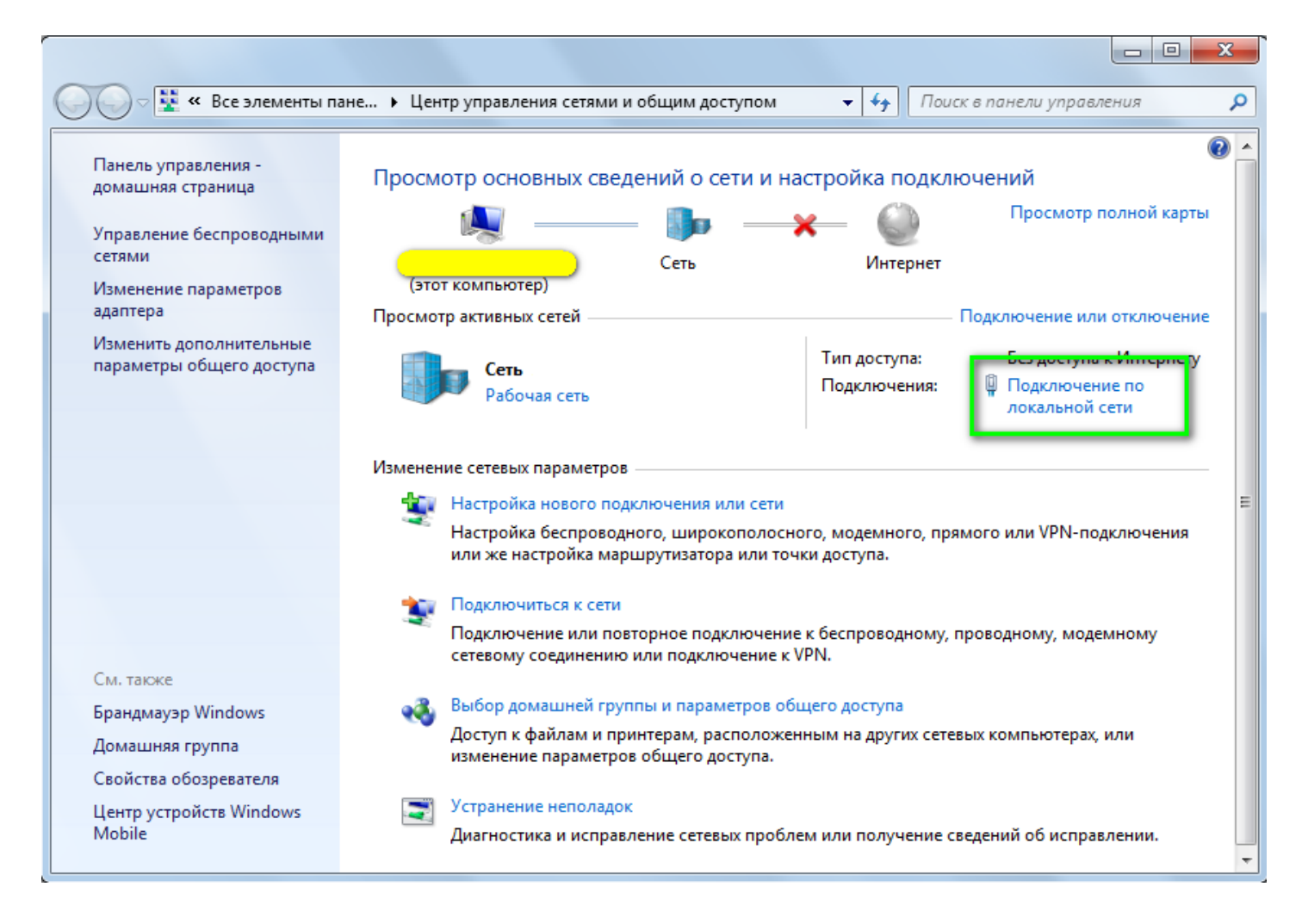

3) В открывшемся окне нажмите на кнопку "Свойства". Откроется окно "Подключение по локальной сети — свойства" ("Ethernet – свойства" в Windows 8). Выберите "Протокол интернета версии 4 (TCP/IP v4)" и нажмите на кнопку "Свойства".

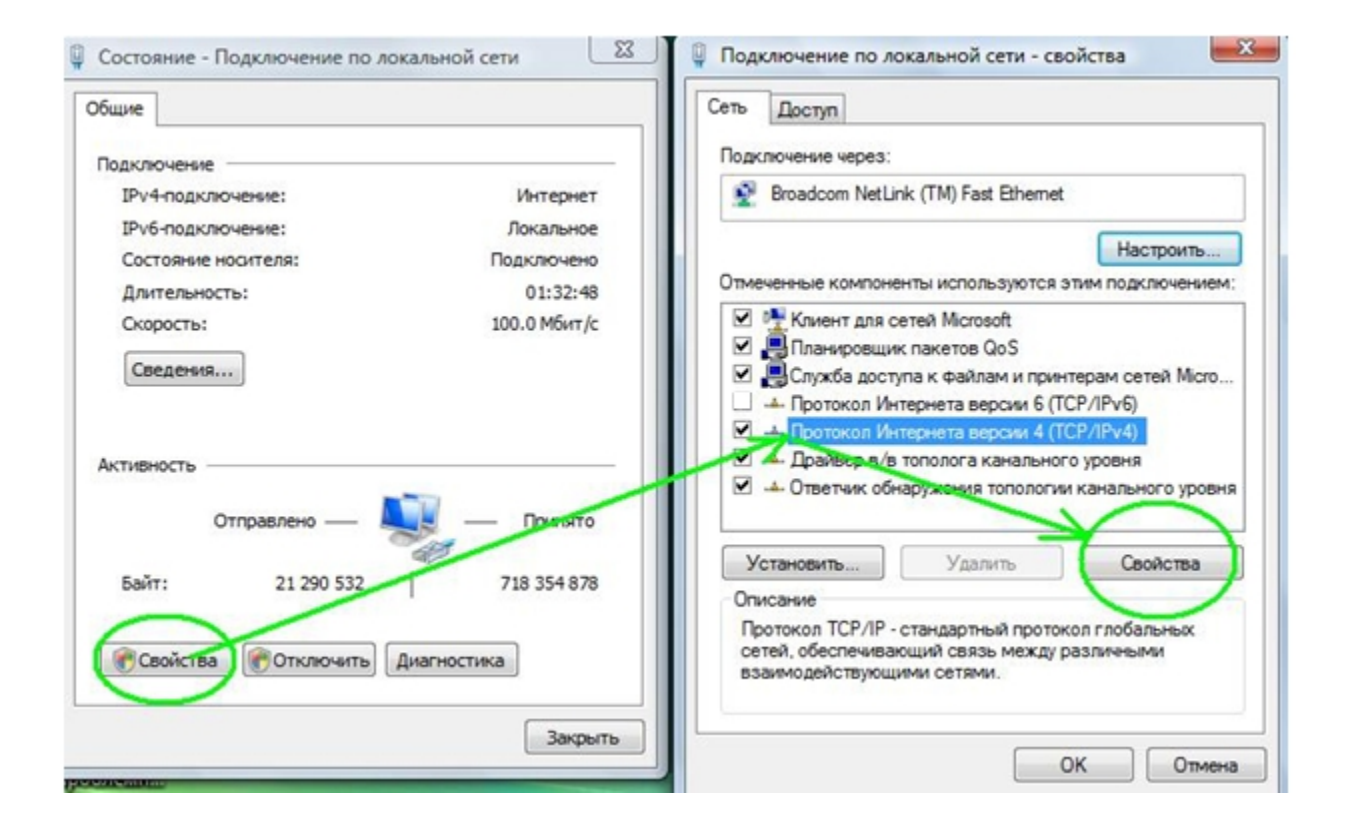

5. В открывшемся окне со свойствами отметьте пункты "Получить IP-адрес автоматически" и "Получить адрес DNS-сервера автоматически", и нажмите OK, затем «Закрыть» в окне Свойств Подключения..

| араметры IP могут назначаться авт<br>юддерживает эту возможность. В пр | оматичес | ки, ес<br>случа | ли сеть<br>е парам | етры |
|------------------------------------------------------------------------|----------|-----------------|--------------------|------|
| Р можно получить у сетевого админи                                     | истратор | a.              |                    |      |
| Получить IP-адрес автоматичес                                          | ки       |                 |                    |      |
| 🔘 Использовать следующий IP-ад                                         | pec:     |                 |                    |      |
| IP-адрес:                                                              |          | 3               |                    |      |
| Маска подсети:                                                         |          | ÷.              |                    |      |
| Основной шлюз:                                                         | - 24     | 2               | 2                  | Ť.   |
|                                                                        |          |                 |                    |      |
| Получить адрес DNS-сервера ав<br>Использовать спельющие зарес          | TOMATUHE | оверо           |                    |      |
| Ополользовать следующие адрес                                          |          | рверо           | ь.                 | 1    |
| предпочитаемый очо-сервер:                                             | 2        |                 | 10                 |      |
| Альтернативный DNS-сервер:                                             | 3        |                 |                    |      |
|                                                                        |          | _               |                    |      |